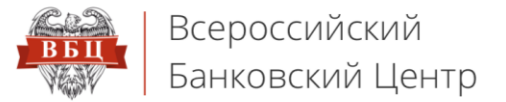

# Онлайн Сервис ВБЦ

## vbankcenter.ru

## Инструкция для входа по ЭП

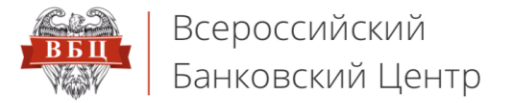

#### 1. Переходим на форму входа. Нажимаем кнопку **«Войти по ЭП»**

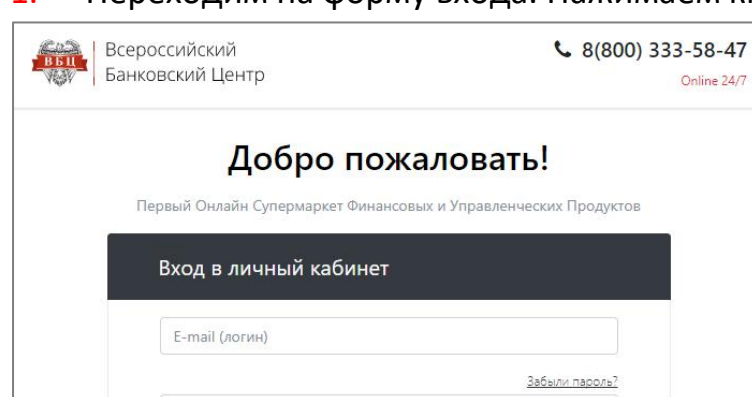

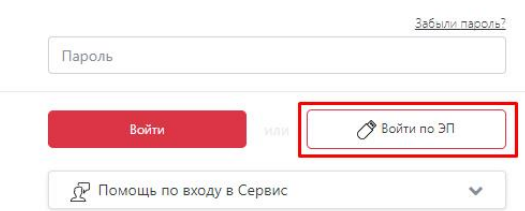

Я тут первый раз Зарегистрироваться

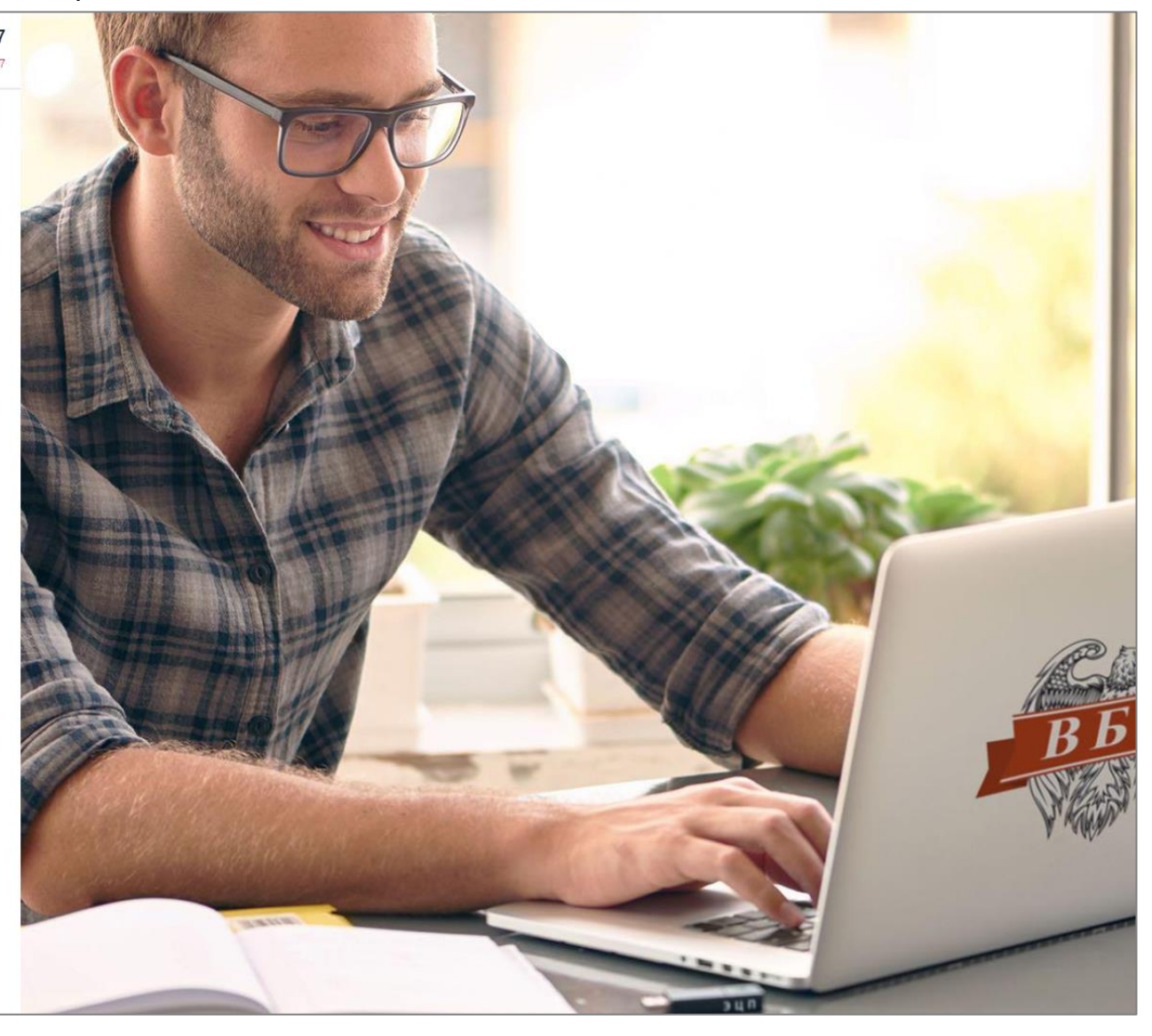

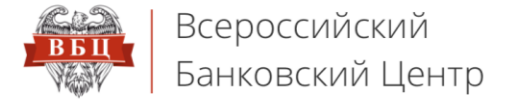

### 2. Выбираем сертификат с помощью кнопки «Выбрать». Осуществляется переход в Ваш личный кабинет

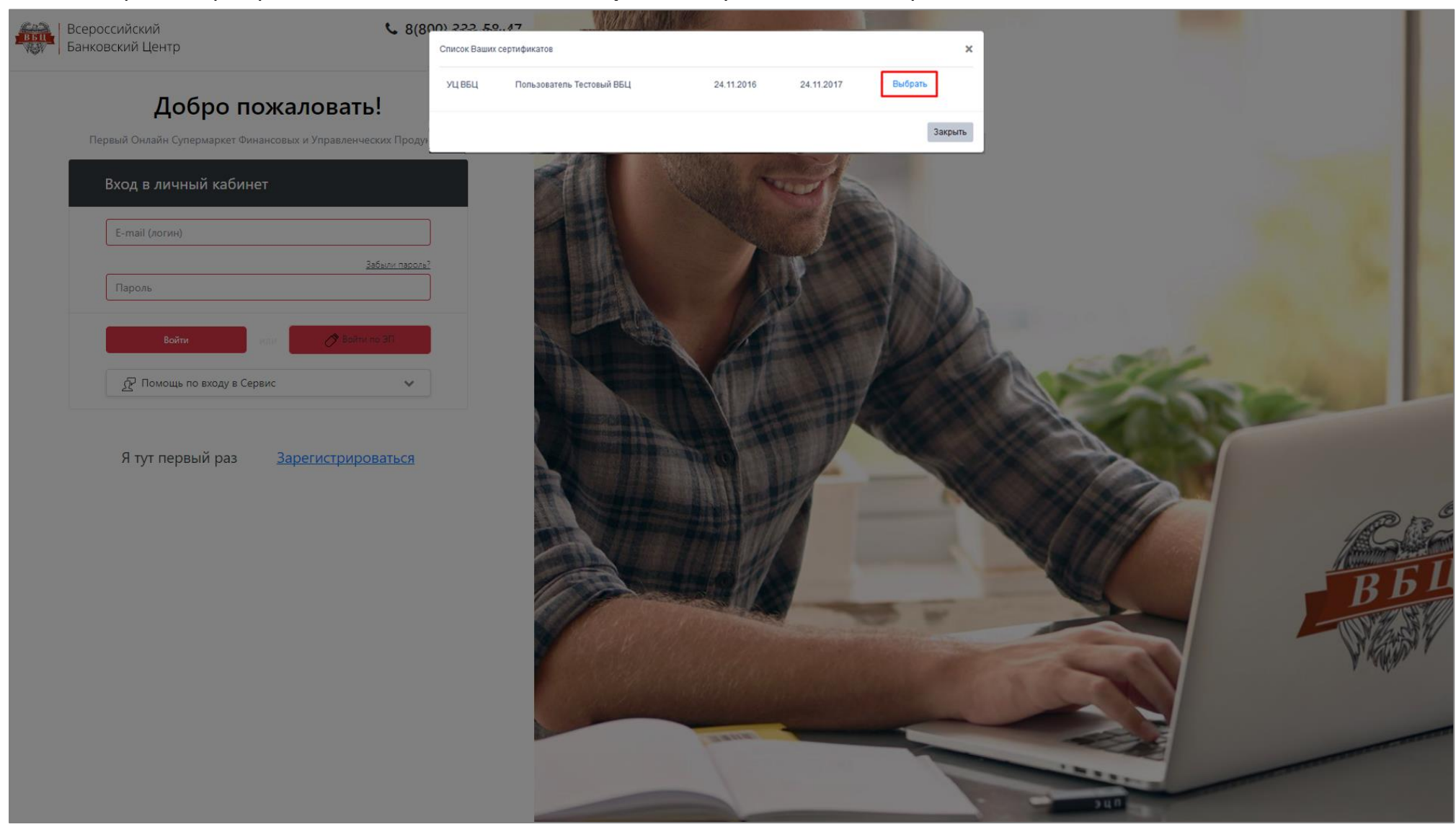